Censo Nacional das UBS do SUS: Diagnóstico Nacional das Condições de Infraestrutura e Oferta de Serviços na Atenção Primária à Saúde (APS)

Por Rede APS

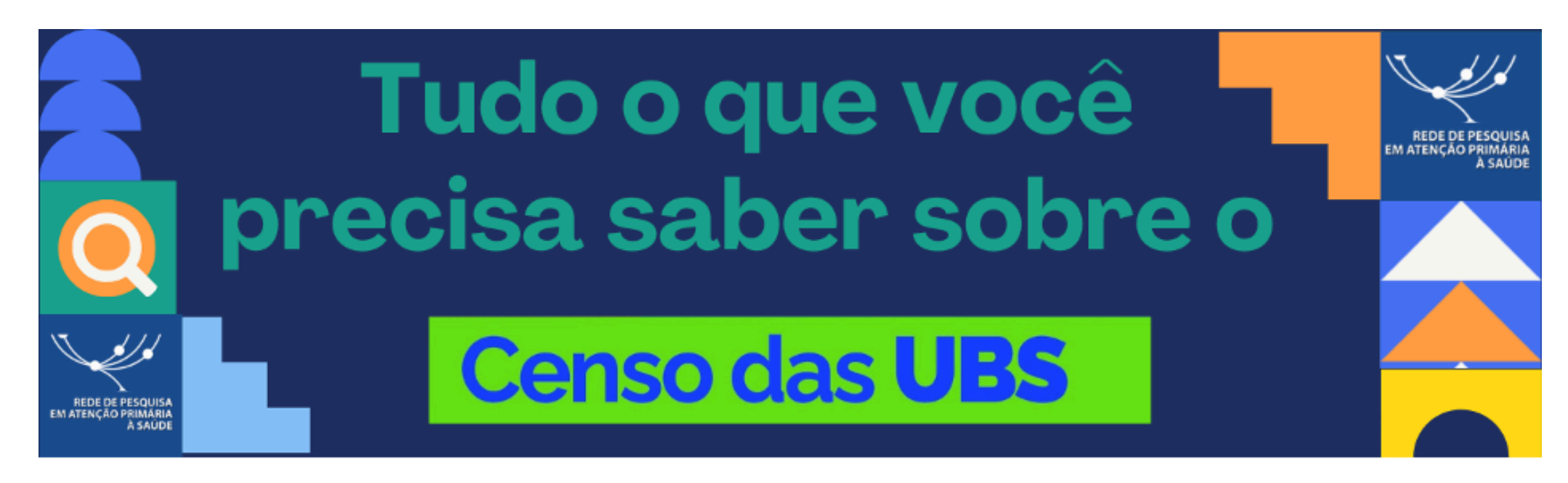

O **Censo Nacional das UBS 2024** tem como **objetivo** realizar um diagnóstico abrangente das condições de infraestrutura e da oferta de ações e serviços na Atenção Primária à Saúde (APS) do SUS. Esta é uma iniciativa crucial para o fortalecimento da APS, permitindo identificar a realidade local no país em termos de infraestrutura, composição das equipes, disponibilidade de métodos diagnósticos e medicamentos, incorporação de tecnologias digitais, escopo de práticas das equipes e outros aspectos relevantes para a qualidade e eficiência da APS no SUS.

ACESSE O INSTRUTIVO PREENCHIMENTO QUESTIONÁRIO CENSO UBS 2024 (ou clique aqui Questionario censo 20\_6)

O **questionário de coleta de dados** do Censo das UBS reflete, em suas dimensões e componentes, os princípios do SUS, os atributos da APS e, principalmente, as diretrizes da Estratégia Saúde da Família. Espera-se que, a partir dos resultados obtidos, sejam identificados elementos essenciais para investimentos em infraestrutura, processos organizacionais e educação permanente, orientando e apoiando os gestores nacionais, estaduais e municipais no planejamento das ações de saúde e na formulação de políticas públicas em APS para melhoria da qualidade e promoção da equidade.

## ACESSE O QUESTIONÁRIO CENSO UBS 2024 (ou clique aqui Manual instrutivo Censo 20\_6)

O Censo está sendo realizado através de um questionário eletrônico online, a ser respondido pelo responsável pela Unidade Básica de Saúde, com o apoio de suas equipes. O levantamento abrange quase 50 mil UBS atualmente cadastradas no CNES.

A efetivação do censo depende da participação ativa dos profissionais de cada UBS. É fundamental o envolvimento e apoio dos profissionais de todas as UBS neste processo. O censo visa identificar as demandas dos trabalhadores e trabalhadoras das UBS, e espera-se que os resultados impactem positivamente no cotidiano de trabalho de cada profissional.

Dúvidas no acesso ao Censo e resposta ao questionário? Vocês podem contar também com outros canais de apoio ao preenchimento do instrumento:

Disque Censo das UBS: Envie mensagens por WhatsApp para o número (11) 3061 7965

**Web atendimento:** Para erros no sistema ou dificuldades de acesso ao e-Gestor, abra um chamado em https://webatendimento.saude.gov.br/faq/saps.

### PASSO A PASSO DE PARTICIPAÇÃO NO CENSO DAS UBS

## 1 ETAPA: MANIFESTAÇÃO DE INTERESSE

O primeiro passo para participar do Censo nacional das UBS do SUS é manifestar o interesse por meio do módulo de adesão no sistema **Gerencia APS**, disponibilizado na plataforma e-Gestor (https://acesso-egestoraps.saude.gov.br/login).

#### PASSO A PASSO: Acessando o sistema

1. Após acessar o e-Gestor, procure o sistema Gerencia APS e clique na opção Acessar Sistema.

- 2. Clique no botão → Acessar no módulo Adesão.
- 3. Como cadastrar a manifestação de interesse: Clique na opção + Nova Solicitação para iniciar a manifestação de interesse.
- 4. Selecione a opção: Censo APS.
- 5. O sistema apresenta a tela para Manifestação de Interesse para o Censo APS.
- 6. Para efetuar a manifestação de interesse, leia atentamente as informações em tela e siga os passos:

 I – Informe o CPF do Representante do Município (Secretário de Saúde/Prefeito) – O sistema apresenta o nome do Representante conforme base de dados da Receita Federal;

- II Marque a opção Li e concordo com o termo de adesão;
- III Clique em **√ Finalizar Adesão.**
- 7. Em seguida o sistema apresenta uma mensagem de confirmação da manifestação de interesse, clique na opção em 🗸 SIM para confirmar.

#### Pronto!!!

O sistema direciona para o painel de adesão, onde você poderá ver os dados da manifestação de interesse.

#### Como acessar o termo da Manifestação de interesse?

- 8. Para acessar o termo de responsabilidade clique em  $\mathbb{Q}$
- 9. O sistema apresenta a tela com o resumo da manifestação. Para visualizar o termo, clique em 🖡 Termo de Compromisso.
- 10. O sistema apresentará o termo que pode ser salvo no formato PDF.

# ACESSE O PASSO A PASSO DETALHADO DE MANIFESTAÇÃO DE INTERESSE **(ou clique aqui** CENSO DAS UBS PASSO A PASSO MANIFESTAÇÃO DE INTERESSE**)**

## ACESSE O VÍDEO DO MINISTÉRIO DA SAÚDE COM O TUTORIAL DE MANIFESTAÇÃO DE INTERESSE

#### 2 ETAPA: PERFIS DE ACESSO

Para o sistema **CENSO APS** temos os perfis de acesso indicados abaixo:

Gestor Municipal: Responsável pelo cadastro dos respondentes do programa CENSO APS no e-Gestor AB;

Respondente CENSO: Responsável pelo preenchimento do questionário no sistema;

**Gestor Federal:** Responsável pelo acompanhamento das informações inseridas pelos **Gestores Municipais:** Possui acesso a relatórios referente a manifestação de interesse (quais municípios por estado aderiram ao Censo) e as respostas ao Censo (quais municípios por estado responderam ao(s) questionários das UBS)

Conass: Mesmas funções e acessos do perfil de Gestor Federal

Conasems: Mesmas funções e acessos do perfil de Gestor Federal

**Técnico Federal:** Mesmas funções e acessos do perfil de Gestor Federal. Esse perfil é destinado aos apoiadores da Rede APS, bem como pesquisadores.

# ACESSE O VÍDEO DO MINISTÉRIO DA SAÚDE COM O TUTORIAL DE CADASTRO DO RESPONDENTE

PASSO A PASSO: Como acessar

- 1. Acesse o e-Gestor AB e clique em Acesso Restrito.
- 2. Você será redirecionado para a página de login. Clique em Entrar com gov.br
- 3. Informe o seu CPF
- 4. Informe a sua **senha do gov.br**
- 5. Você será redirecionado para a página do e-Gestor com seus perfis de acesso.

ACESSE O PASSO A PASSO DETALHADO DE PERFIS DE ACESSO

#### **3 ETAPA: ACESSO AO SISTEMA CENSO APS DO SUS**

Como Acessar o Sistema CENSO APS do SUS

#### Passo 1: Cadastro no e-Gestor AB

- 1. Cadastro do Gestor Municipal: O gestor do programa municipal deve ser cadastrado no e-Gestor AB pelo gestor da atenção básica.
- Cadastro do Respondente: Selecione "CENSO APS" no perfil de acesso > Clique em "Gerenciar Usuários" > "Cadastrar Novo" > Preencha os dados e clique em "Salvar".

#### Passo 2: Acesso ao Sistema

- 1. Na Tela Inicial: Clique no ícone do programa "CENSO APS".
- Para o Gestor Municipal: Clique em "Acessar Sistema" > Ações disponíveis: Listar respondentes, acessar relatórios, ativar/inativar questionário, pesquisar CNES.
- 3. Para o Respondente: Clique em "Acessar Sistema" > Ações disponíveis: Acessar, baixar, editar questionário, verificar status.

## ACESSE O VÍDEO DO MINISTÉRIO DA SAÚDE COM O TUTORIAL DE ACESSO DO GESTOR

#### Passo 3: Preenchimento do Questionário

- 1. Início do Preenchimento: Clique em "Acessar" no painel do respondente > Navegue entre as páginas clicando em "Próximo" ou "Voltar".
- 2. Estrutura do Questionário: Dividido em módulos, como Identificação da UBS, Equipe de APS, Infraestrutura, Saúde Digital, etc. > Módulo 1 é preenchido automaticamente pelo sistema.
- 3. Ações no Questionário: Salvar respostas, avançar/retroceder páginas, selecionar módulos.

Esse guia reduzido abrange os principais passos para acessar e utilizar o sistema **CENSO APS do SUS**, mas você pode acesso o passo a passo detalhado clicando abaixo:

ACESSE O PASSO A PASSO DETALHADO DE COMO ACESSAR O SISTEMA CENSO APS DO SUS E RESPONDER O QUESTIONÁRIOS

# ACESSE O VÍDEO DO MINISTÉRIO DA SAÚDE COM O TUTORIAL DE ACESSO DO RESPONDENTE